# Protecting Urban Aquatic Ecosystems to Promote One Health

# Installation of the OneAquaHealth Citizen Science App

Before installing the OneAquaHealth Citizen Science App, you must **first join the <u>OneAquaHealth Community</u> Once registered, follow the steps below** and use your email address and password to log in to the application.

### Step 1:

Open your phone's browser and visit: https://oneaguahealth.eu/citizenscienceapp

# Step 2:

#### Look for the app installation prompt:

- If a pop-up window appears suggesting app installation, follow the onscreen instructions to proceed
- If no prompt appears, continue to the next step

# Step3:

#### Add to Home Screen:

- For IOS (a): Tap the share icon (box with arrow) at the bottom of the screen, then select "Add to Home Screen"
- For Android (b): Tap the menu icon (three dots) and choose "Add to Home Screen" or "Install App"

# Step 4:

Confirm the installation by tapping "Add" or "Install"

# Step 5:

Find the newly installed app icon on your home screen and tap to launch

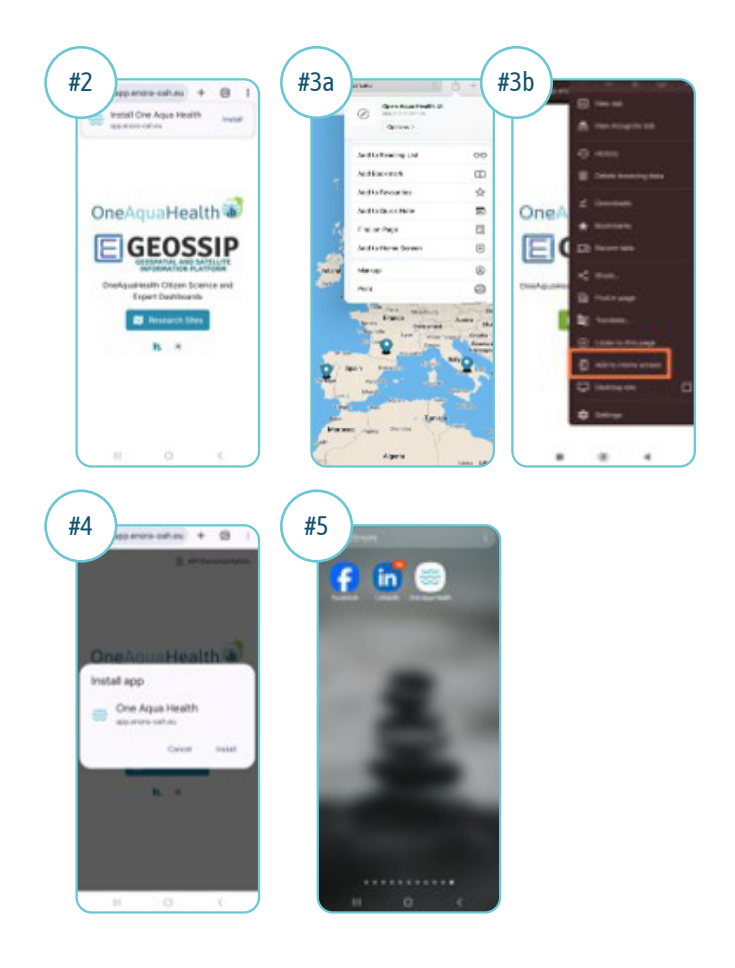

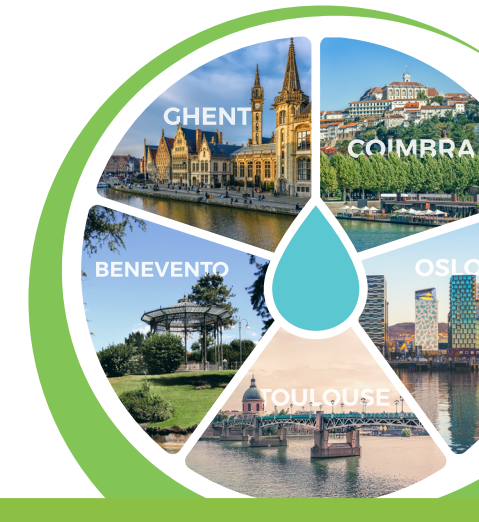

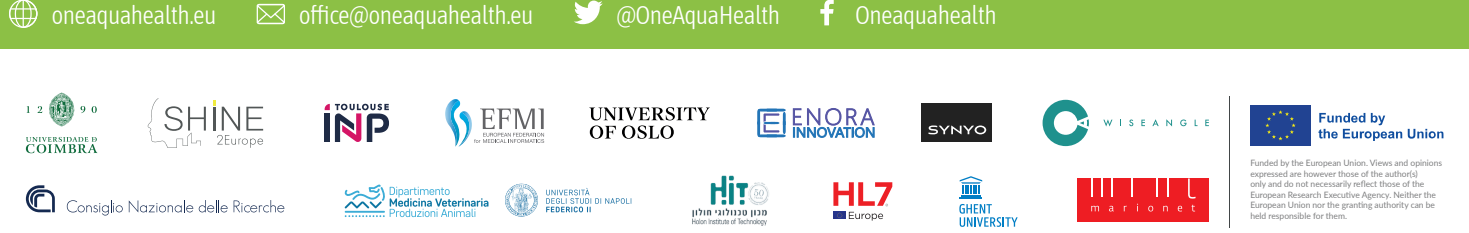